# Data Discovery Using the Virtual Observatory Registry

## Author: F. Rothmaier Software: a web browser of your choice, <u>TOPCAT</u>

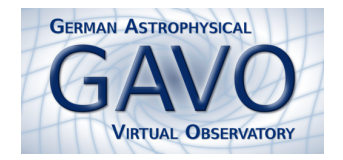

The Virtual Observatory Registry (VO Registry) is a database for metadata, a place which provides description, access and contact information about so-called "resources". A resource is a rather generic term including web pages and VO services, for example a cone search or an image access service. Since everyone can register her or his resources in the VO, the registry represents a world-wide collection of astronomy-related resource metadata.

Access to the registry is provided by the <u>Web Interface to the Relational Registry</u> ("WIRR"). To benefit from a VO service, our web interface has to be used with a desktop client that "speaks" SAMP, the "Simple Application Messaging Protocol". We recommend to use <u>TOPCAT</u> for this purpose.

#### The web interface

- 1. Get familiar with...
  - Open a web browser with http://dc.g-vo.org/wirr/q/ui. Make sure that JavaScript is enabled or at least grant the originating page execute privileges for JavaScript. Our web page provides a sidebar, a search field (top) and an info box which is also used to display the query results (bottom).
  - Try to get familiar with the search form by playing a little bit around. Change the search criteria (e.g. from the free text to a waveband search), and add or remove one or several constraint lines to the search form. Click the **Run Query** button to send your query to the database.
  - Re-launch your query by tightening or loosening your search criteria. Also make use of the preset conditions in the sidebar. You'll find them below the text "Fill form for...".
- 2. Learn how to find resources that...

```
* contain the term quasar either in their description or in their title
* represent searchable catalogs (i.e. cone search services) providing

a column that contains redshifts
a column that contains a photometric magnitude in the V band
```

- To retrieve resources which contain "quasar" in their description or title, use the "Text Fields match..." criterion which will do the job.
- Add a new constraint line and select "Service Capability is Cone Search".
- The following step is a bit more tricky. Use the so-called **Unified Content Descriptor**, or short UCD, in your query. Of course, you don't have to know the UCDs for redshifts and V band magnitudes by heart. Instead, make the <u>UCD Resolver</u> find the appropriate UCDs for you. On the resolver page, type "redshift" into the "Column description" field. Clicking the **Go** button will provide the correct string "src.redshift". Repeat the game by typing something like "V band magnitude" into the text field. The desired UCD is called "phot.mag;em.opt.V".

| Text Fields        | ÷  | match | ÷  | quasar                   | - | Info        |
|--------------------|----|-------|----|--------------------------|---|-------------|
| Service Capability | \$ | is    | \$ | Cone Search 💲            | - | <u>Info</u> |
| Column UCD         | -  | like  | ÷  | src.redshift             | - | Info        |
| Column UCD         | ÷  | like  | ÷  | phot.mag;em.opt.V        | - | Info        |
|                    |    |       |    |                          |   | _           |
| *                  |    |       |    |                          |   |             |
|                    |    |       |    | Show 20 * items per page |   |             |
|                    |    |       |    | Show 20 🛟 items per page |   |             |

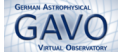

### 3. Query the database:

- Click the **Run Query** button. All matching resources are displayed (in alphabetical order) in the box below the search form. The results show up in a tabular layout with the following table cells: resource title resource capabilities (services) contact info button.
- Click on the arrow in the beginning of each row to get more detailed information about a resource.

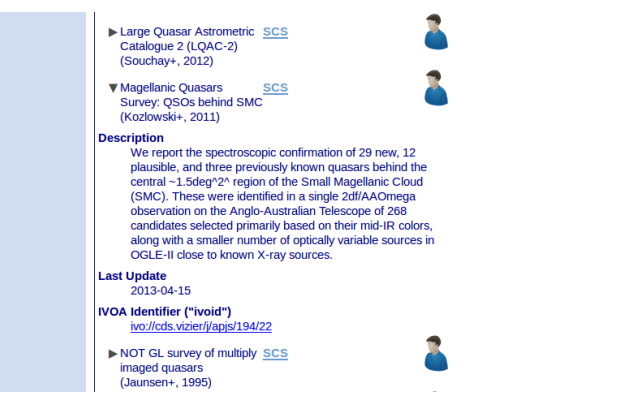

#### 4. Use <u>TOPCAT</u>... and use it in the right way:

- On the bottom of the page, you find the **Connect to SAMP hub** button. If you click on that button while TOPCAT is not running, a warning will appear.
- Launch <u>TOPCAT</u>.
- Click on **Connect to SAMP hub** again and then allow for connecting to the SAMP hub. See how the SAMP button changes to a **Tabular services** send button after the web interface has been successfully registered to the hub.
- Try to send the resource list to TOPCAT by clicking on **Tabular services**. A warning shows up saying that TOPCAT has received the list successfully but could not make use of it. To get rid of this issue, select  $VO \rightarrow Cone$  Search in TOPCAT's menu. This will open the Cone Search window.
- Choose the registry http://registry.euro-vo.org/services/RegistrySearch and try again to send the resource list. This time, it should work fine.
- Select the **Magellanic Quasars Survey**. Then type "SMC" into the "Object Name" field followed by clicking on **Resolve**. For the search radius you may choose one degree. Press the **OK** button.
- TOPCAT will create a table that contains the objects matching the cone search criteria entered by you. Use TOPCAT to plot the data sample, to cross-match it with other catalogues or just do whatever you feel comfortable with.